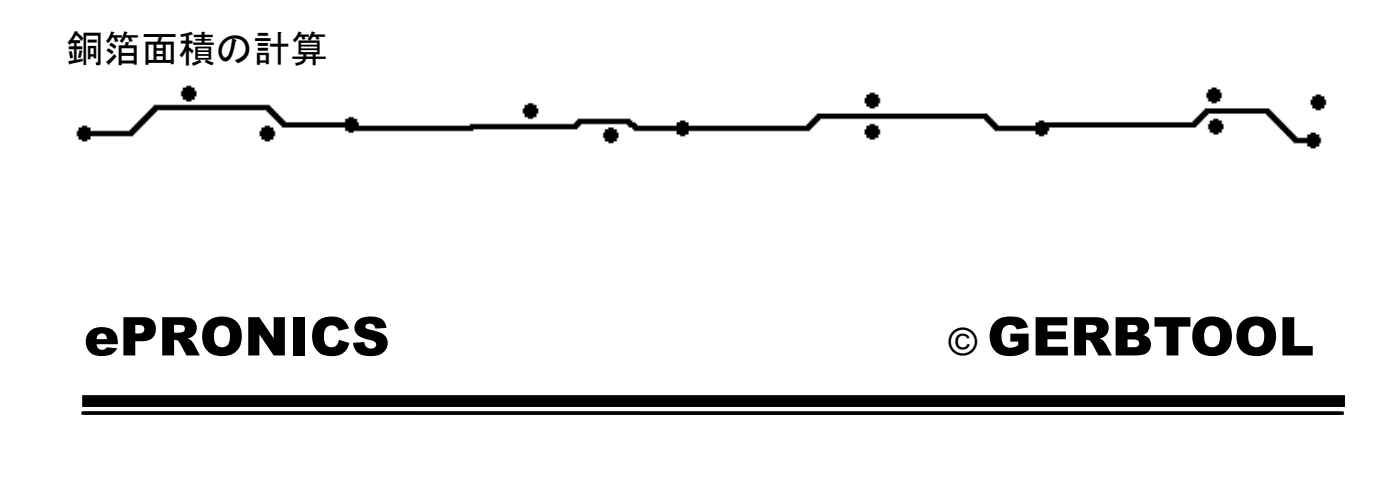

## 銅箔面積の計算

GerbTool ではデーターから銅箔の面積を高解像度のビットマップから算出します。 計算を行うには、メニューから Analysis / Copper Area を選択します。

| Sopper Area                                                                                                    |                                                                                   |                                              | ×                                                                  |  |  |  |  |
|----------------------------------------------------------------------------------------------------|-----------------------------------------------------------------------------------|----------------------------------------------|--------------------------------------------------------------------|--|--|--|--|
| Layers: <a>All Visible&gt;</a>                                                                                                    |                                                                                   |                                              | -                                                                  |  |  |  |  |
| E By Window                                                                                                    |                                                                                   |                                              |                                                                    |  |  |  |  |
| 🖵 Use Drill Informati                                                                                                    | ion                                                                               |                                              |                                                                    |  |  |  |  |
| NC Layer:                                                                                                    | 9                                                                                 | -                                            |                                                                    |  |  |  |  |
| Board Thickness:                                                                                                    | 1.270                                                                             |                                              | ]                                                                  |  |  |  |  |
| OK Cancel                                                                                                    |                                                                                   |                                              |                                                                    |  |  |  |  |
| Select Layers                                                                                                    |                                                                                   |                                              | ×                                                                  |  |  |  |  |
|                                                                                                    | Tune                                                                              | Vie                                          |                                                                    |  |  |  |  |
| Nanoa                                                                                                    | I I VUC                                                                           | 012                                          |                                                                    |  |  |  |  |
| Name                                                                                                    | Ton                                                                               | ∩n                                           | Vec                                                                |  |  |  |  |
| Name                                                                                                    | Top                                                                               | On<br>Off                                    | Ves<br>Ves                                                         |  |  |  |  |
| Name                                                                                                    | Top<br>Inner<br>Plane Neg                                                         | On<br>Off<br>Off                             | Yes<br>Yes<br>Yes                                                  |  |  |  |  |
| Name                                                                                                    | Top<br>Inner<br>Plane Neg<br>Plane Neg                                            | On<br>Off<br>Off<br>Off                      | Yes<br>Yes<br>Yes<br>Yes                                           |  |  |  |  |
| Name                                                                                                    | Top<br>Inner<br>Plane Neg<br>Plane Neg<br>Inner                                   | On<br>Off<br>Off<br>Off<br>Off               | Yes<br>Yes<br>Yes<br>Yes<br>Yes                                    |  |  |  |  |
| Name     11:pri.art                                                                                                    | Top<br>Inner<br>Plane Neg<br>Plane Neg<br>Inner<br>Bottom                         | On<br>Off<br>Off<br>Off<br>Off<br>Off        | Yes<br>Yes<br>Yes<br>Yes<br>Yes<br>Yes                             |  |  |  |  |
| Name                                                                                                    | Top<br>Inner<br>Plane Neg<br>Plane Neg<br>Inner<br>Bottom<br>Silk Top             | On<br>Off<br>Off<br>Off<br>Off<br>Off<br>Off | Yes<br>Yes<br>Yes<br>Yes<br>Yes<br>Yes<br>Yes                      |  |  |  |  |
| Name   Image: Iliprivart   Image: Iliprivart | Top<br>Inner<br>Plane Neg<br>Plane Neg<br>Inner<br>Bottom<br>Silk Top<br>Silk Bot | On<br>Off<br>Off<br>Off<br>Off<br>Off<br>Off | Yes<br>Yes<br>Yes<br>Yes<br>Yes<br>Yes<br>Yes<br>Yes<br>Yes<br>Yes |  |  |  |  |
| Name      Image: Second system   11:pri.art     Image: Second system   2:intl.art     Image: Second system   2:intl.art     Image: Second system   2:intl.art     Image: Second system   2:intl.art     Image: Second system   2:intl.art     Image: Second system   17:slkpri.art     Image: Second system   18:slksec.art          | Top<br>Inner<br>Plane Neg<br>Plane Neg<br>Inner<br>Bottom<br>Silk Top<br>Silk Bot | On<br>Off<br>Off<br>Off<br>Off<br>Off<br>Off | Yes<br>Yes<br>Yes<br>Yes<br>Yes<br>Yes<br>Yes<br>Yes<br>Yes        |  |  |  |  |

Layers から計算するレイヤーを設定します。 デフォルトでは全てのレイヤーがスキャンされま す。

レイヤーを指定する場合は、Layers 横のボタンを クリックしてレイヤーを指定します。

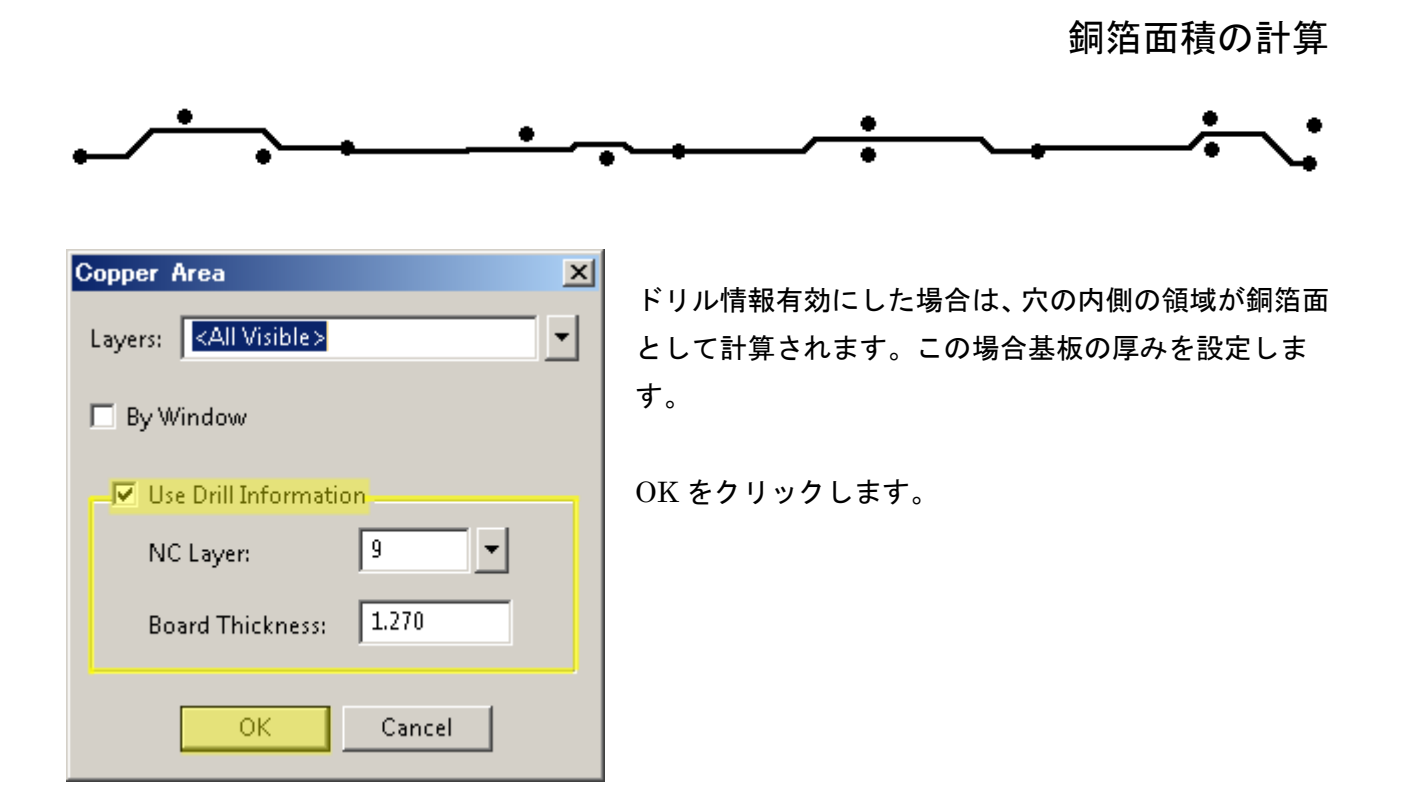

|                                                                                                    | 3 X   |
|----------------------------------------------------------------------------------------------------|-------|
| <u>F</u> ile <u>E</u> dit                                                                                                    |       |
| GerbTool Copper Area Calculation<br>Design: C:\ProgramData\WISE Software Solutions\GerbTool 16.4\samples\demo.gtd<br>Date: Fri Mar 25 14:14:00 2016 | *     |
| Units: sq. MM                                                                                                    |       |
| L1 : pri.art : 1525.98                                                                                                    |       |
| L2 : intl.art : 1286.60<br>L9 : <pth barrels=""> : 1314.79</pth>                                                                                    |       |
| <br>Total : 4127.36                                                                                                    |       |
| 4                                                                                                    | ▼<br> |

銅の面積が計算され、レポートはテキストエディタで表示されます。

レポートヘッダーには、ファイル名、日付、時刻を表示。

設定したレイヤー毎に値が表示、Total に合計の値が表示されます。

| 🔜 Copper Area |                   |
|---------------|-------------------|
| File Edit     | 必要に応じて保存、印刷が行えます。 |
| Save          |                   |
| Cancel        |                   |
| Restore       |                   |
| Print         |                   |

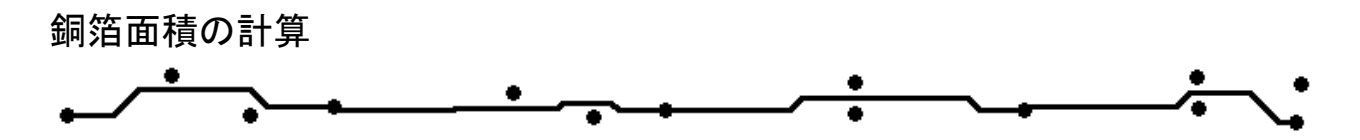

計算にはビットマップデータを使用して算出されます。面積の誤差が大きい場合は解像度が低い設定 となっています。解像度を上げるには、下記手順で変更ください。

1.スタートメニューから管理者として「Regedit」を実行

2.『HKEY\_CURRENT\_USER』『SOFTWARE』『WISE SOFTWARE』『GerbTool16.x』『CopperAREA』から 『DPI』を選択、修正から 10 進数で 600 から 4000 にします。

| ₫ レジストリ エディター                                                                  |       |               |     |            | _ 🗆 ×            |  |  |
|--------------------------------------------------------------------------------|-------|---------------|-----|------------|------------------|--|--|
| ファイル(F) 編集(E) 表示(V) お気に入り(A                                                    | A) 🔨  | ルプ(H)         |     |            |                  |  |  |
| 🖻 🌗 GerbTool 16.7                                                              |       | 名前            | 種類  | 頁          | データ              |  |  |
|                                                                                |       | 🌉 (既定)        | RE  | G_SZ       | (値の設定なし)         |  |  |
| Add Polygon                                                                    |       | R DPI         | RE  | G_DWORD    | 0×00000258 (600) |  |  |
| Advanced Panel                                                                 | nwor  | 20 (22 ሥቃሌ) ( | 机管堆 |            |                  |  |  |
|                                                                                | DWOI  |               |     |            | <u> </u>         |  |  |
| Ap Converter                                                                   | 値の    | 名前(N):        |     |            |                  |  |  |
| Aperture Converte                                                              | e DPI |               |     |            |                  |  |  |
| ВОМ                                                                            | 1 -   |               |     |            |                  |  |  |
| Centroids                                                                      | 100   | テータ(V):       |     | 表記         |                  |  |  |
| Colors                                                                         | 400   | 0             |     | ○ 16 進数(H) |                  |  |  |
| Context Menu                                                                   |       |               |     | ● 10 進数(D) |                  |  |  |
| Copper Area                                                                    |       |               |     |            |                  |  |  |
| Сору                                                                           |       |               |     | OK         | キャンセル            |  |  |
| Cross Probe                                                                    |       |               |     | 211        | 115 C/           |  |  |
|                                                                                |       |               |     |            |                  |  |  |
| コンピューター¥HKEY_CURRENT_USER¥Software¥WISE Software¥GerbTool 16.7¥Copper Area /// |       |               |     |            |                  |  |  |